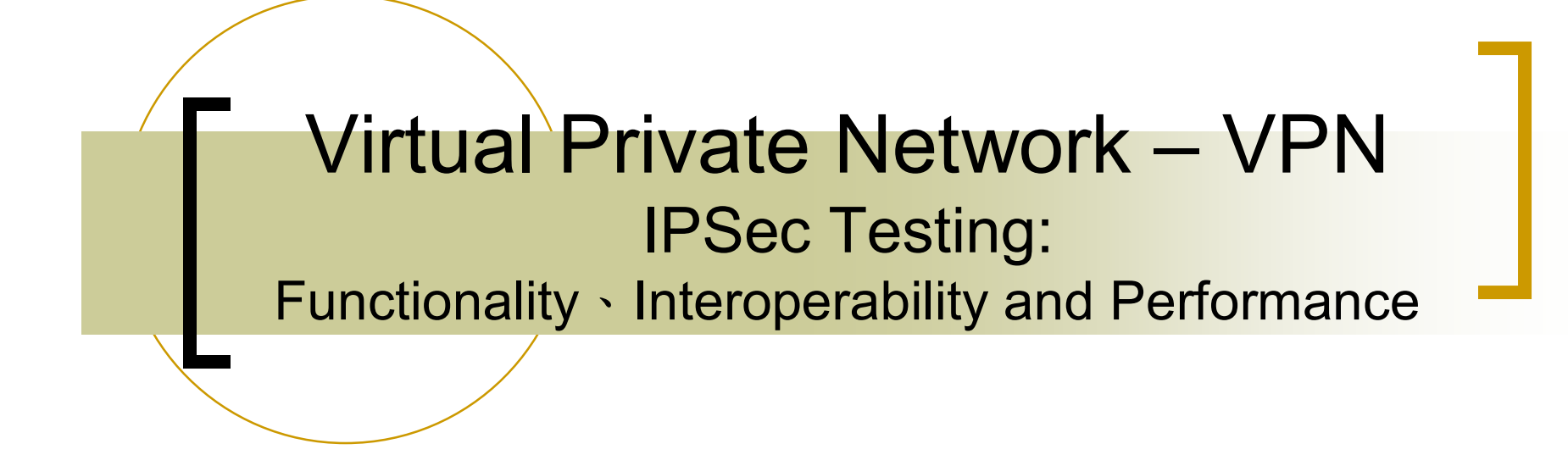

### Johnnie Chen

#### Project Manager of Network Security Group

Network Benchmarking Lab

Network Benchmarking Laboratory

## Outline

- What is VPN ? Why we need VPN ?
- IPSec Background
- Why IPSec VPN ? =>Functionalitliy
- What're the critical issues in IPSec VPN =>Interoperability and Performance
- IPSec Functionality Testing
- IPSec Interoperability Testing
- IPSec Performance Testing

### What is VPN ? Why we need VPN ?

- Network: a way to communicate with others
- Private Network: a way to communicate with others in private (privacy and authenticity)

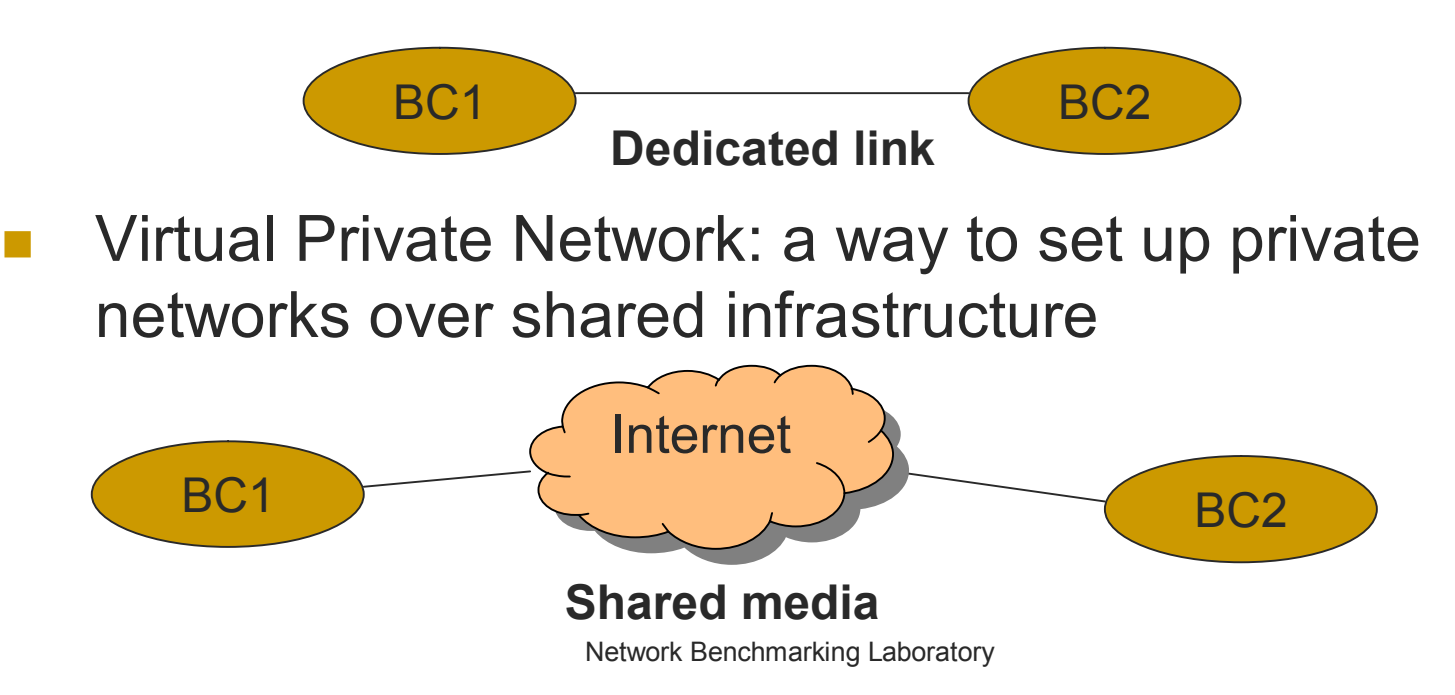

## IP Security (IPSec) Background

- The most deployed protocol: IP
- OSI Layer

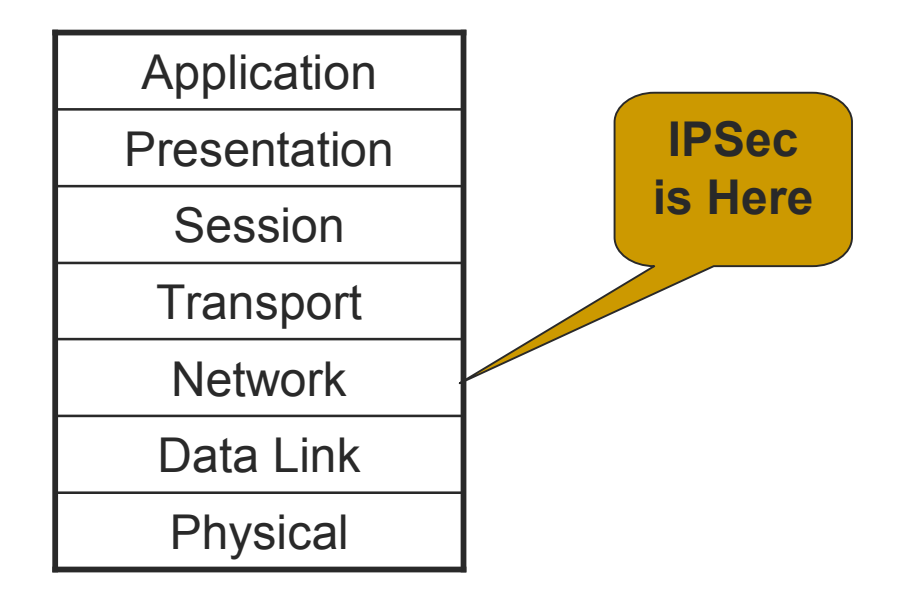

# Protocols in IPSec: ESP and AH

#### ESP: Encapsulating Security Payload

- Privacy (Encryption: AES/3DES/DES)
- Authenticity (Hash: SHA1/MD5)

| Security Parameters Index (SPI): 32 bits |                       |                    |                     |  |
|------------------------------------------|-----------------------|--------------------|---------------------|--|
| Sequence Number: 32 bits                 |                       |                    |                     |  |
| Payload Data (variable)                  |                       |                    |                     |  |
|                                          | Padding (0-255 bytes) |                    |                     |  |
|                                          |                       | Pad Length: 8 bits | Next Header: 8 bits |  |
| Authentication Data (variable)           |                       |                    |                     |  |

### AH: Authentication Header

• Authenticity only (Hash: SHA1/MD5)

| Next Header: 8 bits                      | Payload Len: 8 bits | RESERVED: 16 bits |  |  |
|------------------------------------------|---------------------|-------------------|--|--|
|                                          |                     |                   |  |  |
| Security Parameters Index (SPI): 32 bits |                     |                   |  |  |
| Sequence Number Field: 32 bits           |                     |                   |  |  |
| Authentication Data (variable)           |                     |                   |  |  |

### Operation modes in IPSec: Tunnel mode and Transport mode

- Tunnel mode: secure channel for two regions
  - BC1 and BC2 can talk to each other through the IPSec secure channel
  - SG1 and SG2 can NOT do that
- Transport mode: secure channel for two points.
  - SG1 and SG2 can talk to each other through the IPSec secure channel
  - o BC1 and BC2 can NOT do that

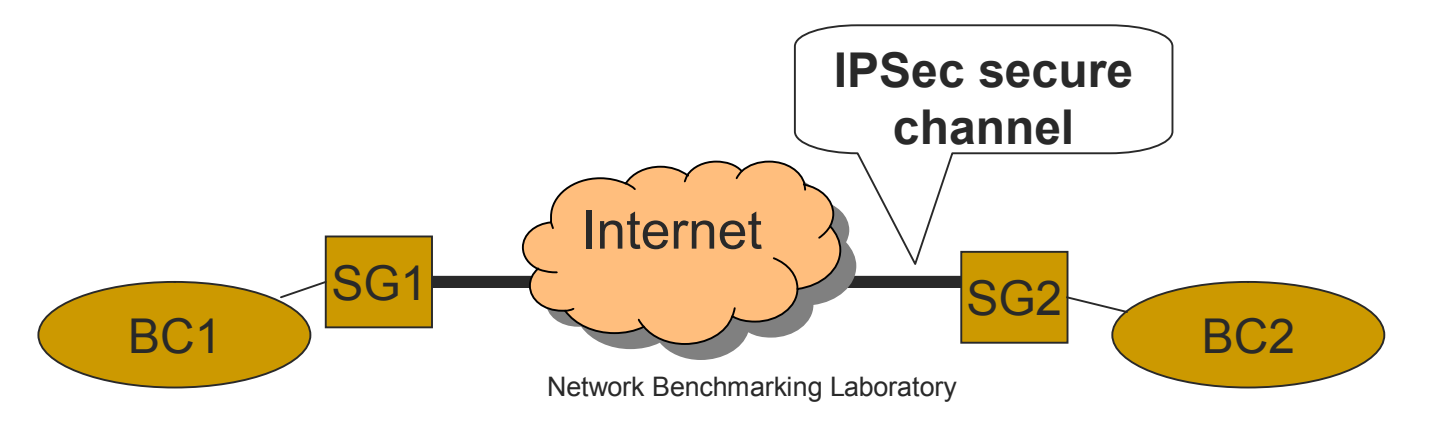

# Security Association (SA) and Security Policy (SP) in IPSec

- SA: define what kinds of mechanisms to used to secure those packets
  - Encryption/Hash algorithms
  - Session keys for encryption/hash algorithms
  - Security Parameter Index (SPI)
- SP: define what kinds of packets to be secured
  - Source IP range/Destination IP range
  - ESP or AH
  - Tunnel or Transport
  - Which tunnel to use

# Internet Key Exchange (IKE)

- Automatically install SA in both side of SG.
- Automatically change session keys in a certain time.
- Peer authentication method
  - Certificate
  - Pre-shared key

### **IPSec VPN Scenario**

Before IPSec Setup

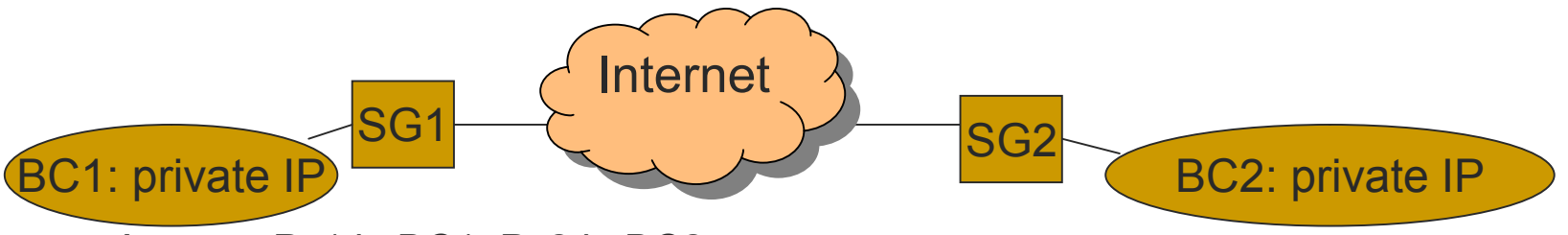

- Assume Pc1 in BC1, Pc2 in BC2
- Pc1 "ping" Pc2 => trigger IKE negotiation => SG1 is initiator, SG2 is responder
- If IKE negotiation successfully => SAs are installed in both SG1 and SG2.
- After IPSec Setup

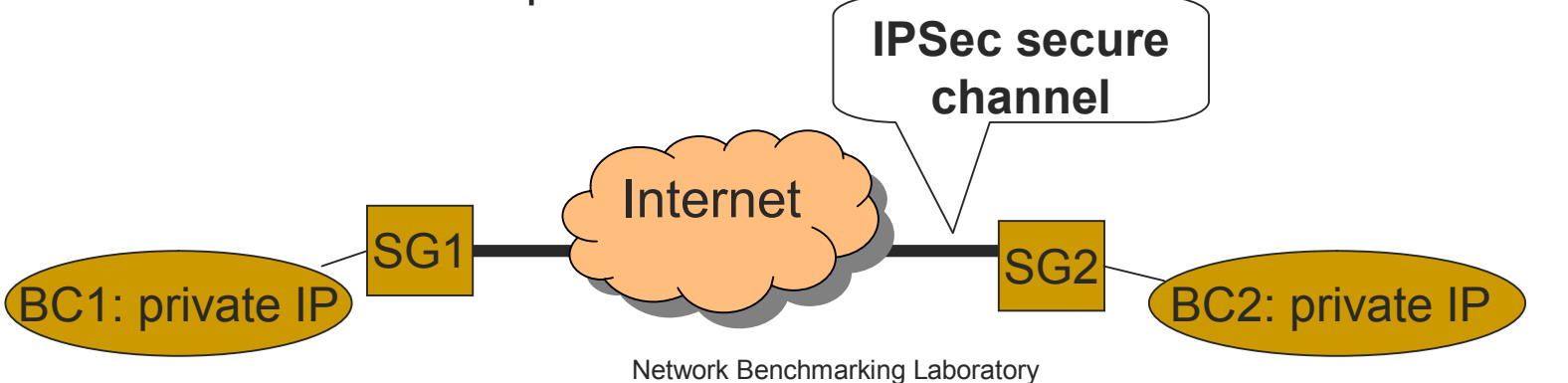

# Why IPSec VPN

Why VPNWhy IPSec

# What're the critical issues in IPSec VPN

- Interoperability (IKE):
  - Too many variables to configure IPSec
  - No "standard" configuration
- Performance
  - Without ASIC, Encryption will greatly slow down the speed of packet processing

### TestBed Topology

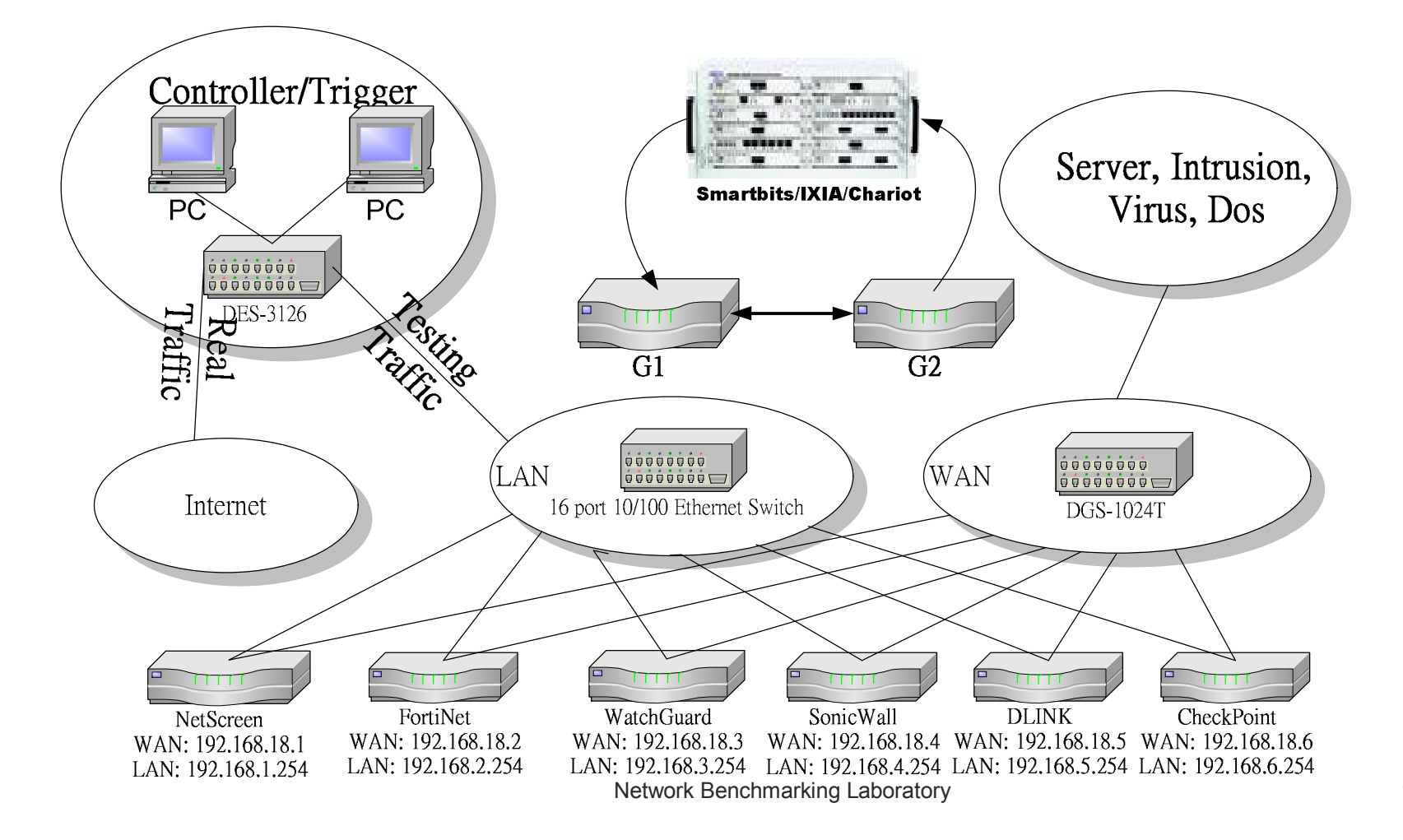

# **IPSec Functionality Testing**

- Setup two D-Link DFL-900
  - Do NOT enable Firewall function
    - ADVANCED SETTINGS->Firewall-> uncheck
      "Enable Stateful Inspection Firewall->Apply
  - Enable IPSec VPN
    - ADVANCED SETTINGS->VPN Settings-> IPSec->check Enable IPSec"->Apply
    - Click "IKE" -> Add a proper IPSec rule (Tunnel mode, ESP)
- Use "ping" and "ftp" to setup and pass through the IPSec tunnel
- Collect the Log data
  - DEVICE STATUS->VPN Logs->IPSec Logs
  - Copy to the report Network Benchmarking Laboratory

# **IPSec Interoperability Testing**

- Setup one D-Link DFL-900 and another vendor's device
  - NetScreen 5GT
  - Fortinet Fortigate-50
  - Soniwall SOHO-3
  - WatchGuard SOHO-6
  - D-Link DFL-100
- Use "ping" and "ftp" to setup and pass through the IPSec tunnel (Tunnel mode, ESP)
- Collect the IPSec logs which you have done and write a table to describe the Interoperability
- Copy to the Report

# **IPSec Performance Testing**

- Use Smartflow/Smartbits to test the throughput of DFL-900 IPSec
- Variables affecting throughput
  - Null/SHA1, 3DES/SHA1, AES/SHA1
  - Frame size: 64, 512, 1450, 1518 bytes
- Collect the test result from smartflow
  - Results->Export All Tests to File
  - Copy to the Report

## SmartFlow Setting (reference only)

| Parameter                           | Value           |  |  |  |
|-------------------------------------|-----------------|--|--|--|
| Cards                               |                 |  |  |  |
| Port                                | SMB6000 2A1     |  |  |  |
| Port                                | SMB6000 2A2     |  |  |  |
| Model (SMB6000 2A1, 2A2)            | LAN-6101A/3101A |  |  |  |
| Auto Negotiation (SMB6000 2A1, 2A2) | Force           |  |  |  |
| Speed (SMB6000 2A1, 2A2)            | 100M            |  |  |  |
| Duplex (SMB6000 2A1, 2A2)           | Full            |  |  |  |
| IPv4 Networks                       |                 |  |  |  |
| Port IP Address (SMB6000 2A1)       | 192.168.1.1     |  |  |  |
| Network (SMB6000 2A1)               | 192.168.1.0     |  |  |  |
| Gateway (SMB6000 2A1)               | 192.168.1.254   |  |  |  |
| Subnet Mask (SMB6000 2A1)           | 255.255.255.0   |  |  |  |
| Port IP Address (SMB6000 2A2)       | 192.168.2.1     |  |  |  |
| Network (SMB6000 2A2)               | 192.168.2.0     |  |  |  |
| Gateway (SMB6000 2A2)               | 192.168.2.254   |  |  |  |
| Subnet Mask (SMB6000 2A2)           | 255.255.255.0   |  |  |  |

| SmartFlows                  |                  |  |  |  |
|-----------------------------|------------------|--|--|--|
| 2A1 -> 2A2                  |                  |  |  |  |
| IP's next protocol          | NONE/UDP/TCP     |  |  |  |
| IP Source                   | 192.168.2.3      |  |  |  |
| IP Destination              | 192.168.1.3      |  |  |  |
| Test Setup                  |                  |  |  |  |
| Frame size with CRC (bytes) | 64/512/1024/1518 |  |  |  |
| Duration (Sec)              | 10               |  |  |  |
| Traffic test mode           | Binary           |  |  |  |
| Traffic initial rate (%)    | 10               |  |  |  |
| Traffic Minimum rate (%)    | 1                |  |  |  |
| Traffic Maximum rate (%)    | 100              |  |  |  |
| Back off (%)                | 50               |  |  |  |
| Acceptable frame loss (%)   | 0                |  |  |  |

Network Benchmarking Laboratory